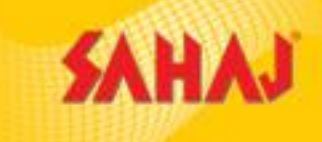

# Royal Sundaram General Insurance Company Ltd-Sahaj Retail Ltd

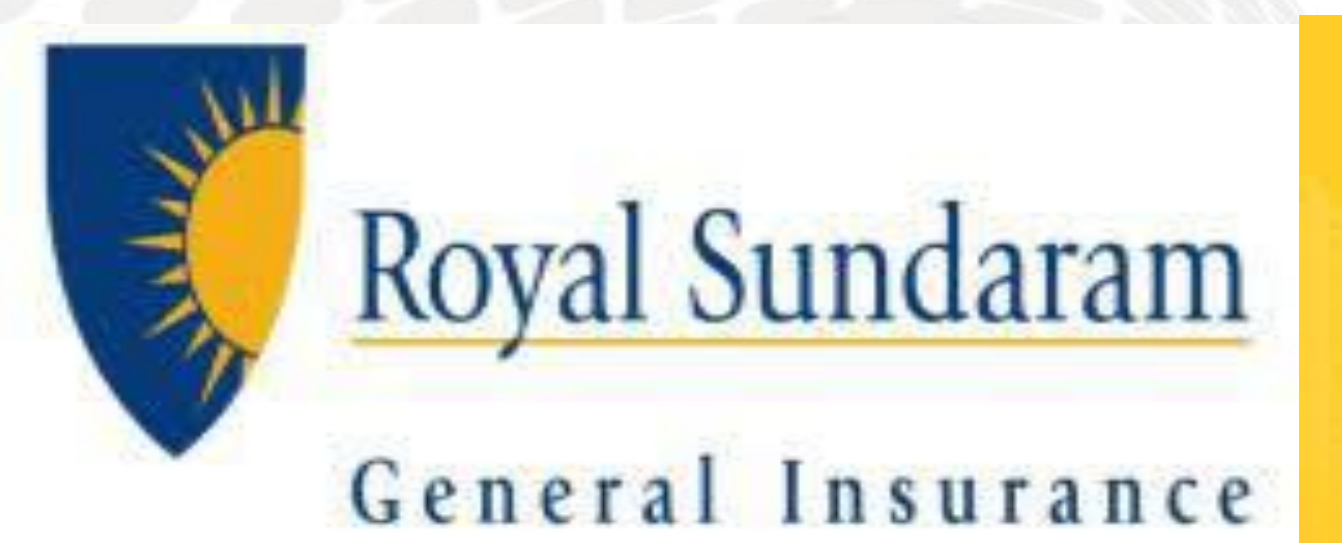

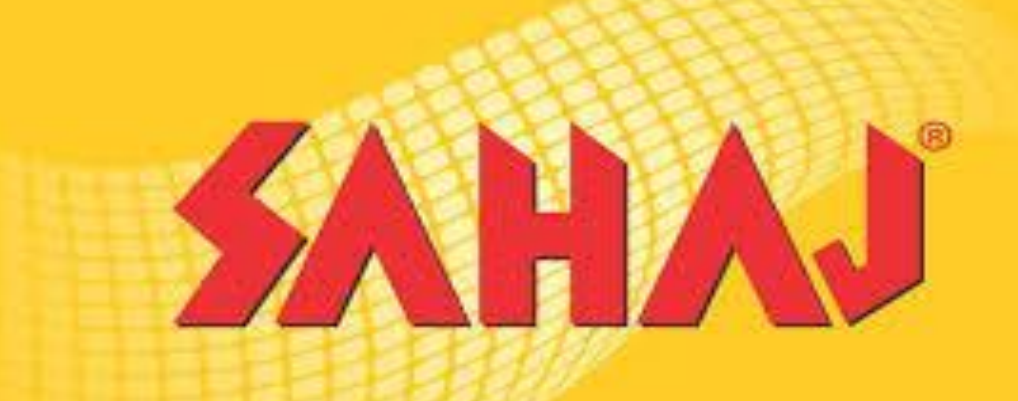

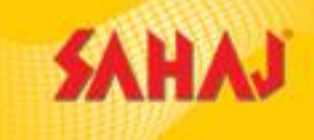

# **Royal Sundaram General Insurance Co. Ltd**

Royal Sundaram General Insurance Co. Ltd, is the first private sector general insurance company in India to be licensed in October 2000 by the Insurance Regulatory and Development Authority of India.

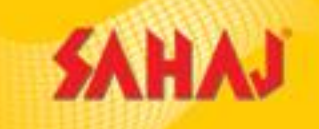

## **Types of Motor Insurance provided by RSGI**

Two Wheeler – Liability

Two Wheeler – Comprehensive

○ Private Car – Comprehensive

• Passenger Carrying Vehicle – Comprehensive

○ Goods Carrying Vehicle – Comprehensive

○ Miscellaneous Vehicle - Comprehensive

## **SM PAY-OUT**

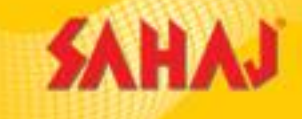

| Motor Insurance                     | Product                                                      | SM Pay-out       |
|-------------------------------------|--------------------------------------------------------------|------------------|
|                                     | Two wheeler<br>Comprehensive                                 | 8% on OD premium |
| Royal Sundaram General<br>Insurance | Other Motor Segment-<br>Pvt Car, GCV & PCV:<br>Comprehensive | 8% on OD premium |
|                                     | Two wheeler TP                                               | Rs 10/- flat     |

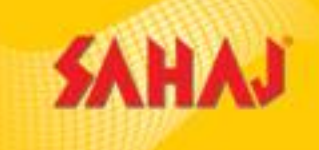

#### SM will log in to the Portal with his Log-in Id & Password

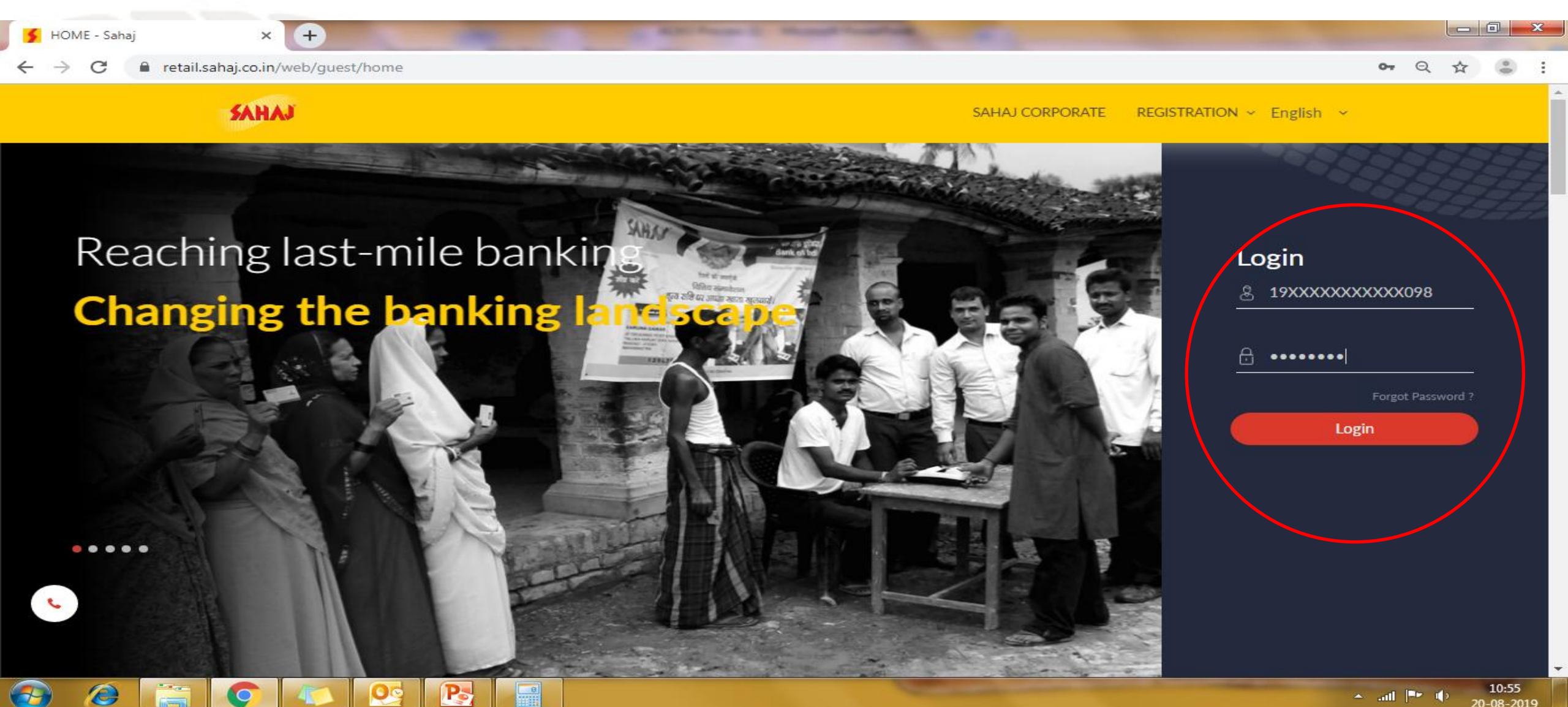

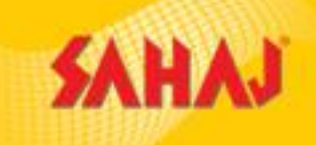

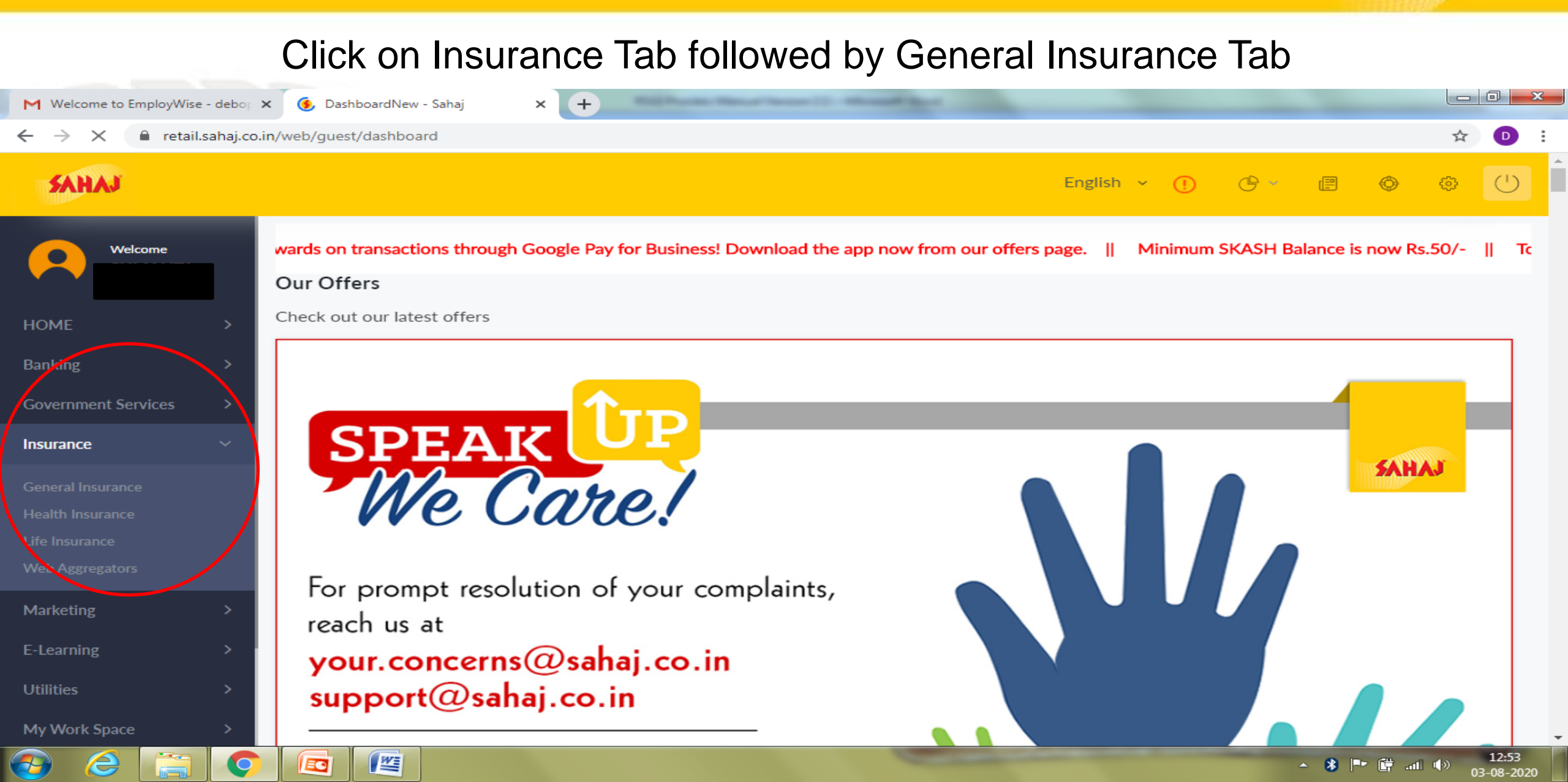

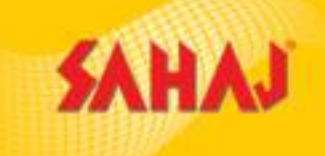

### Click on Royal Sundaram Tab

| M Welcome to EmployWise | e - debop 🗙  | 🕻 🦻 General Insurance - Sahaj | × +  | Annal Section 1 |               | - |           | _ |     | _           | _ |   |   |
|-------------------------|--------------|-------------------------------|------|-----------------|---------------|---|-----------|---|-----|-------------|---|---|---|
| ← → C 🔒 retail          | .sahaj.co.ir | n/web/guest/general-insurance |      |                 |               |   |           |   |     |             |   | ☆ | Ð |
| SAHAJ                   |              |                               |      |                 |               |   | English 🗸 | ! | G ~ | ( <b>!!</b> | ٢ | ¢ | Û |
| Welcome                 |              | General Insurance             |      |                 |               |   |           |   |     |             |   |   |   |
| HOME                    | >            |                               | BAGI | с               |               |   |           |   |     |             |   |   |   |
| Banking                 | >            |                               |      |                 |               |   |           |   |     |             |   |   |   |
| Government Services     | >            |                               |      |                 |               |   |           |   |     |             |   |   |   |
| Insurance               | >            | General Insurance             |      |                 |               |   |           |   |     |             |   |   |   |
| Marketing               | >            |                               |      |                 |               |   |           |   |     |             |   |   |   |
| E-Learning              | >            | ROYAL SUNDARAM                |      | PMFBY C         | ROP INSURANCE |   |           |   |     |             |   |   |   |
| Utilities               | >            |                               |      |                 |               |   |           |   |     |             |   |   |   |
| My Work Space           | >            |                               |      |                 |               |   |           |   |     |             |   |   |   |
| My Business             | >            |                               |      |                 |               |   |           |   |     |             |   |   |   |
| My Reports              | >            |                               |      |                 |               |   |           |   |     |             |   |   |   |
|                         |              |                               |      |                 |               |   |           |   |     |             |   |   |   |

**7** 

2

置

O

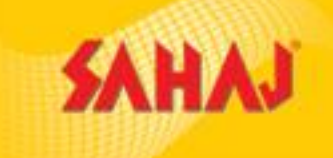

03-08-2020

#### Click on Fresh Login Tab \_ 0 <u>×</u> Melcome to EmployWise - debop 🗙 × + 🗲 General Insurance - Sahaj retail.sahaj.co.in/web/guest/general-insurance $\leftarrow \rightarrow$ С ☆ D SAHAJ English 🗸 🕧 🕒 🖉 🛞 $\bigcirc$ ÷ Welcome General Insurance BAGIC HOME Government Services General Insurance Marketing **ROYAL SUNDARAM** E-Learning Continue Previous Login Fresh Login Fresh Endorsement Policy Cancellation Policy PDF Print Endorsement Certificate My Work Space My Business PMFBY CROP INSURANCE My Reports 13:02 2 O 쌜 🔺 🚯 🏴 🛱 🖬 🍈 EC

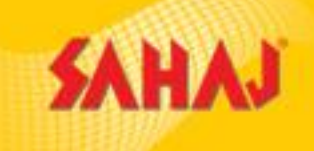

#### Click on Quick Quote Tab & Select the Type of Insurance.

| 📕 Inspection MIS Report - Sahaj | × G royal sundaram general in  | suran: 🗙   🗲 Royal Sundaram - Sahaj                         | × 🛡 Mopisweb                                       | × +                                        |                          | - ø ×          |
|---------------------------------|--------------------------------|-------------------------------------------------------------|----------------------------------------------------|--------------------------------------------|--------------------------|----------------|
| ← → C 🔒 https://www             | v.royalsundaram.net/MOPISWEB/c | lashboard                                                   |                                                    |                                            | ¢                        | à ☆ <b>⊖</b> : |
| Apps 🖪 Bharat Pay_Tanushree     | 🕒 EasyPolicy Partner D 🗛 Lo    | ogin Verify Page - C 🛛 🚹 EasyPolicy Partner Da              | EmployWise =                                       |                                            |                          |                |
| Royal Sundaram                  | ≡                              |                                                             |                                                    |                                            |                          | sahaj_test 💧   |
| General Insurance               | Search Filter                  |                                                             |                                                    |                                            |                          | т              |
| r Home                          |                                |                                                             |                                                    |                                            |                          |                |
| Q Search Policy                 | My Approval Other App          | roval                                                       |                                                    |                                            |                          |                |
| A Issue Policy                  | Category                       | Subject                                                     | Date & Time                                        |                                            | Details                  |                |
| A Quick Quote                   | « Previous Next »              |                                                             |                                                    |                                            |                          |                |
| and Motor Cycle                 |                                |                                                             |                                                    |                                            |                          |                |
| 😣 Private Passenger Car         |                                |                                                             |                                                    |                                            |                          |                |
| Commercial Vehicle              |                                |                                                             |                                                    |                                            |                          |                |
|                                 |                                |                                                             |                                                    |                                            |                          |                |
|                                 |                                |                                                             |                                                    |                                            |                          |                |
|                                 |                                |                                                             |                                                    |                                            |                          |                |
|                                 |                                |                                                             |                                                    |                                            |                          |                |
|                                 |                                |                                                             |                                                    |                                            |                          |                |
|                                 | © 2006-                        | 2007, Noyal Sundaram General Insurance Co. Limited. All rig | nts reserved. Insurance is the subject matter of s | concitation, IKUA Registration No:102. Gra | nted on October 23,2000. |                |
| Search the web and Wir          | ndows                          | 1 👝 🚓 🛌 🙈 🛌                                                 |                                                    |                                            | · • • 기                  | dx 3 16:26     |

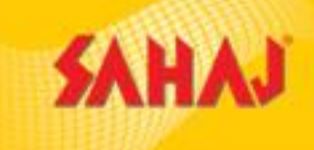

#### SM needs to enter the policy details.

"For rollover policies within due date – the inception date of the current policy has to be changed in the first page itself. For other policies no change in inception date requires."

| Apps 🔲 Bharat Pay_Tanushre                      | 🕒 EasyPolicy Partner Da 🗼 Login Ver       | ify Page - 🖸 🖞 EasyPolicy Partner D 🛛 🚻 🗉 Emp | loyWise ::                              |                                                            |
|-------------------------------------------------|-------------------------------------------|-----------------------------------------------|-----------------------------------------|------------------------------------------------------------|
| Royal Sundaram<br>General Insurance             |                                           | 6                                             | •                                       | sahaj_test (a)                                             |
| <ul> <li>Home</li> <li>Search Policy</li> </ul> | Is Policy issuance through POS :          | Agent :<br>BA251000-sahaj_test                | Inception Date :<br>24/09/2018 16:31:24 | - Policy Details                                           |
| Issue Policy     Quick Quote                    | Product :*<br>motorCycle                  | Product Type:* MotorCyclePackage              | Branch :*<br>K0-kolkata Regional Office | 24/09/2018 16:31:24<br>Agent Code:<br>BA251000<br>Product: |
| Motor Cycle<br>MotorCyclePackage                | Customer Type :* IndividualCustomer       | First Name :"                                 | Last Name :* TEST                       | motorCycle<br>Product Type:<br>MotorCyclePackage           |
| Private Passenger Car     Commercial Vehicle    | Mobile :"<br>9077745634<br>Policy Period" | CAL-KOLKATA C                                 | State :"<br>West Bengal<br>BDO Code :   | + Proposer Details                                         |
| ••••                                            | 1<br>Selected BDO Code :<br>HR001942      | Brokers                                       | HR001942-Prema                          |                                                            |

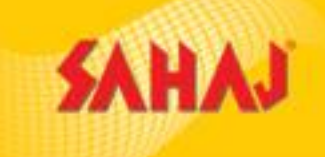

### Vehicle Registration Details to be filled

| ← → C A https://www<br>Apps Bharat Pay_Tanushre | v.royalsundaram.net/MOPISWEB/quickquote/p                | e - C. 🗋 EasyPolicy Partner D.: 🚻 :: Em | ployWise ::                 |                                   | Q ☆ 8 :        |
|-------------------------------------------------|----------------------------------------------------------|-----------------------------------------|-----------------------------|-----------------------------------|----------------|
| Royal Sundaram<br>General Insurance             |                                                          | Ģ                                       |                             | (                                 | sahaj_test (a) |
| nome                                            | Registration Details                                     |                                         |                             | + Policy Details                  | 5              |
| Search Policy     Issue Policy                  | Registration Number :<br>New  WB 06 DHD 2273             | Date Of Registration :* 14/09/2017      | Year Of Manufacture :* 2017 | + Proposer Det<br>+ Vehicle Detai | tails          |
|                                                 | Registration City :*<br>CAL-KOLKATA Q<br>Vehicle Details |                                         |                             |                                   |                |
|                                                 | Make :*                                                  | Model :*                                | Seating Capacity :*         |                                   |                |
|                                                 | 43276-Hero Honda Q                                       | ZWH271-Hero Hunk                        | Q 2                         | •                                 |                |
|                                                 | Type Of Body :*                                          | Vehicle Is Imported :                   | Fuel Type :*                |                                   |                |
|                                                 | Open 🔹                                                   | Ves O No                                | Petrol                      | •                                 |                |
|                                                 | Bi Fuel Kit                                              | Vehicle Mostly Driven On :*             | Type Of Usage :*            |                                   |                |
|                                                 | Ves O No                                                 | City Roads                              | Bussiness                   | •                                 |                |
|                                                 | IDV Details                                              |                                         |                             |                                   | -              |

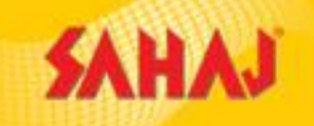

∧ T 4× ₽ 24-09-2018

- Vehicle make & model to be selected from dropdown– VLE needs to select the correct details.
- Auto filtered range is available for Vehicle mostly driven on & Type of Usage & Type of Body.
- Seating capacity & Fuel Type is auto populated as soon as the make & model are selected.

| 💃 Inspection MIS Report - Sahaj | × G royal sundaram general insurance ×                 | 🗲 Royal Sundaram - Sahaj 🛛 🗙 🐺 Mo                               | opisweb × +                      | - 0                         | × |
|---------------------------------|--------------------------------------------------------|-----------------------------------------------------------------|----------------------------------|-----------------------------|---|
| ← → C 🔒 https://www             | .royalsundaram.net/MOPISWEB/quickquote/p               | roduct                                                          |                                  | Q 🕁 😶                       | Ξ |
| Apps 🔠 Bharat Pay_Tanushree     | 🗅 EasyPolicy Partner Do 🔉 🔉 Login Verify Page          | e - C 📑 EasyPolicy Partner Da 🚻 :: EmployV                      | Vise =                           |                             |   |
|                                 | Bi Fuel Kit                                            | Vehicle Mostly Driven On :*                                     | Type Of Usage :*                 |                             | ^ |
| Royal Sundaram                  | 💿 Yes 🧿 No                                             | City Roads 🔹                                                    | Bussiness                        |                             |   |
| General Insurance               | IDV Details                                            |                                                                 |                                  |                             |   |
| # Home                          | IDV:*                                                  | Electrical Accessories IDV :                                    | Non-Electrical Accessories IDV : |                             |   |
| Q Search Policy                 | 67522                                                  |                                                                 |                                  |                             |   |
| Lissue Policy                   | Total IDV :*                                           |                                                                 |                                  |                             |   |
| 👍 Quick Quote                   | 67522                                                  |                                                                 |                                  |                             |   |
| ••••                            | Previous Insurance and Pre Inspection Previous Insurer | Details<br>Previous Policy Expiry Date                          | Previous Policy Ncd Eligible     |                             |   |
|                                 | 7-BAJAJ ALLIANZ GENERAL INSURANQ                       | 19/09/2018                                                      | No                               |                             |   |
|                                 | Previous Policy NCD % Select                           |                                                                 |                                  |                             |   |
|                                 | Premium Adjustment                                     |                                                                 |                                  |                             |   |
|                                 | @ 2005-2007. Royal Sundar                              | am General Insurance Co. Limited. All rights reserved. Insuranc | Back Next                        | Granted on October 23.2000. | - |

4

w

9

-

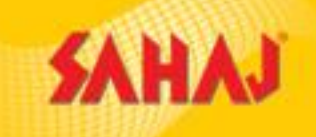

#### The Customer can select add-on coverage if he wishes to and click on 'next'

| 💰 Inspection MIS Report - Sahaj | 🗙 📔 🌀 royal sundaram general insuranci 🗙 📔 🗲 Roy | yal Sundaram - Sahaj 🛛 🗙 😈 Mopisweb         | × +       | - 0 ×             |
|---------------------------------|--------------------------------------------------|---------------------------------------------|-----------|-------------------|
| ← → C 🔒 https://www.r           | oyalsundaram.net/MOPISWEB/quickquote/coverag     | les                                         |           | ९ 🛧 😝 :           |
| Apps 🔲 Bharat Pay_Tanushree     | EasyPolicy Partner De A Login Verify Page - O    | EasyPolicy Partner Da IIII :: EmployWise :: |           |                   |
| Royal Sundaram                  |                                                  |                                             | 0         | sahaj_test 🔳      |
| # Home                          |                                                  |                                             |           |                   |
| Q Search Policy                 | Inception Date                                   | Party Name                                  |           | + Basic Details   |
| . Imua Policy                   | ☆ 24/09/2018 16:31:24                            | ABD                                         |           | + Vehicle Details |
| issue Policy                    | Channel                                          | Product Name                                |           |                   |
| 👍 Quick Quote                   | Brokers                                          | MotorCyclePackage                           |           |                   |
|                                 | Mandatory Coverages                              |                                             |           |                   |
|                                 | Optional Coverages                               |                                             |           |                   |
|                                 | Add On Coverages                                 |                                             |           |                   |
|                                 |                                                  |                                             | Back Next |                   |
|                                 |                                                  |                                             |           |                   |

© 2006-2007. Royal Sundaram General Insurance Co. Limited. All rights reserved. Insurance is the subject matter of solicitation. IRDA Registration No:102. Granted on October 23,2000.

w

[]]

-

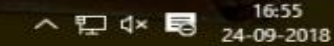

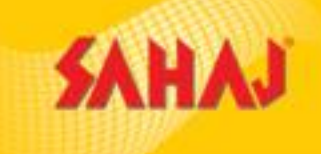

#### In this page premium amount is shown

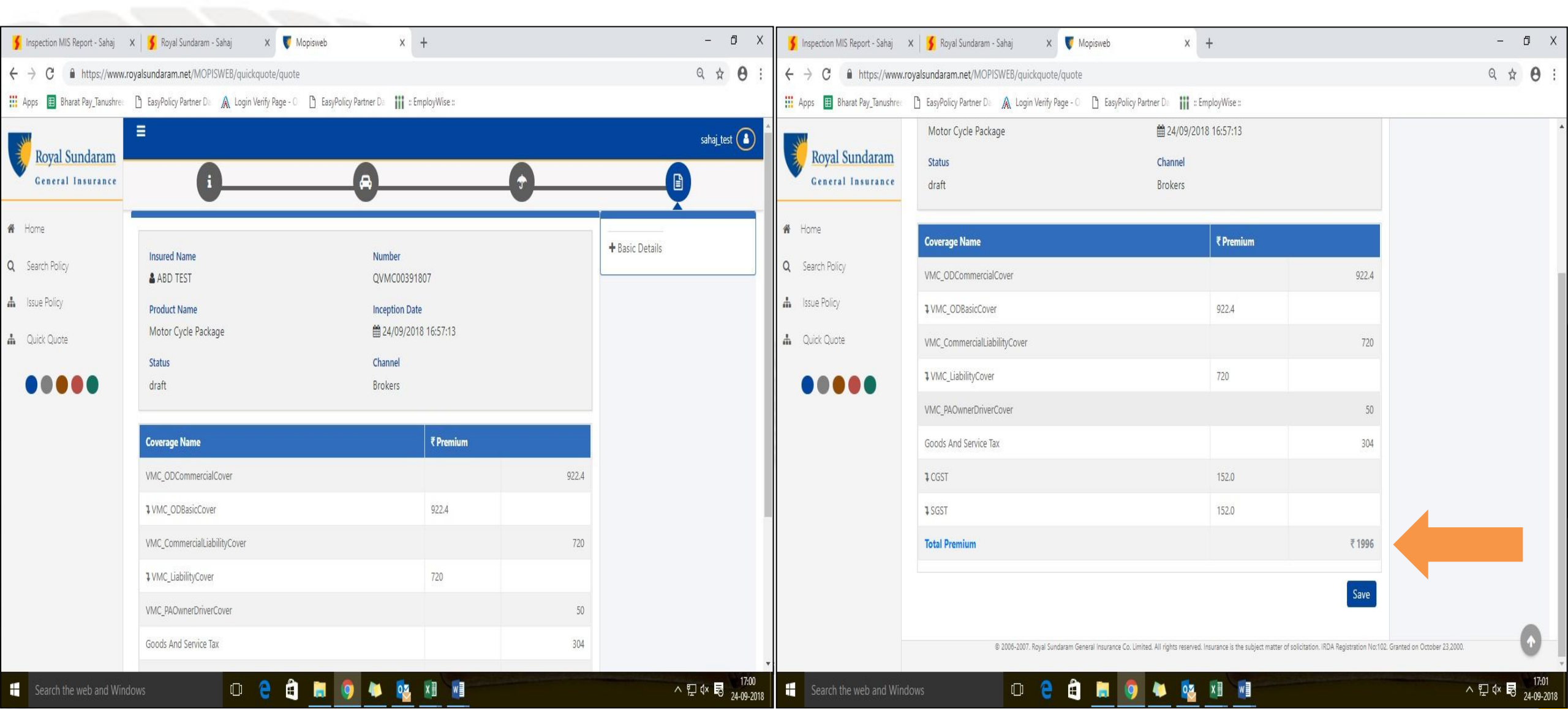

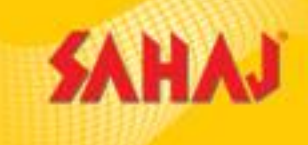

The policy details filled up till now is shown here.

- Clicking on Re-calculate will take the VLE back to the first page from where if he wants he can change the details to get a different quote.
- Clicking on Enrich Quote will take you to the next page for customer details.

| Image: Section of the space of the proceed hands of the space of the space of the spac | https://www.royalsundaram.net/MOPISW                   | EB/policysearch/policysummary/232477003 | 8                               | 01                               | $a \Rightarrow \Theta : \leftrightarrow C \Rightarrow https://www.$ | ww.royalsundaram.net/MOPISWEB/                                    | /policysearch/policysummary/2324436731              |                                 | Q                       |
|----------------------------------------------------------------------------------------------------|--------------------------------------------------------|-----------------------------------------|---------------------------------|----------------------------------|---------------------------------------------------------------------|-------------------------------------------------------------------|-----------------------------------------------------|---------------------------------|-------------------------|
| Name Notice Notice Notice   ** Rank circle figured for indice to proceed with payment Dirte Conce   ** Rank circle figured for indice to proceed with payment Dirte Conce   ** Rank circle figured for indice to proceed with payment Dirte Conce   ** Rank circle figured for indice to proceed with payment Dirte Conce   ** Rank circle figured for indice to proceed with payment Name   ** Rank circle figured for indice to proceed with payment Name   **                                                                                                    | inim 📕                                                 |                                         |                                 |                                  | Apps 🔳 Bharat Pay_Tanush                                            | ree 🚹 EasyPolicy Partner De 🗼 l<br>Is Policy issuance through POS | Login Verify Page - O 🕒 EasyPolicy Partner D.<br>No | EmployWise ::                   | 80% - + Reset           |
| Index days hyperated       Deficitive       Index days hyperated       Name       Name       <                                                                                                    | total Premium ₹1,740                                   |                                         | B<br>Policy Details             | Di Ci<br>Policy Documents Endors | Royal Sundaram<br>General Insurance                                 |                                                                   |                                                     | Name and Address of the Insured |                         |
| Image: Set of Support Support         Notice Provide Stream         Address         KOLKALA VEST BENGAL           Born Number         QMX0007984         Model Nume         Model Synder         Finale Provide Stream         Finale Provide Stream         Finale Provide Provid Provide Provide Provide Provide Provide Provid Prov                                                                                                    | ** Please view Proposal form inorder<br>Policy Details | to proceed with payment                 |                                 | Print Quote Print Proposal Form  | # Home                                                              | Insured Code                                                      | NM901643                                            | Name                            | Mr ABD TEST             |
| best hunder 0x00201488 Neutor bane Metro Control bane Metro Control                                                                                                    |                                                        |                                         | Policy / Quote Information      |                                  | Q Search Policy                                                     | Address                                                           | KOLKATA WEST BENGAL                                 |                                 |                         |
| Bital       ont       instato the failine       distato the failine       finance the failine       finance the fa                                                                                                    | Quote Number:                                          | QVMC00397868                            | Product Name                    | MotorCycePackage                 | 🔥 Issue Policy                                                      |                                                                   |                                                     | Hypothecation / Lease           |                         |
| Introduction       Outsoon       Selection       Addition       Reference Number         Lus Montrei fly       and_jtest       issuing Banch       ASI       Introduction       Reference Number         Edocoment Code       00       500 Code       Montrei fly       Montrei fly       Mondel       Reference Number         Los Charle       Perrai       Vertice Three       Africh       Africh       Nordel       Reference Number         Los Charle       Sele Charle       Sele Charle       Mondel       Mondel       Reference Number         Lis Construct       Sele Charle       Sele Charle       Africh       Mondel       Reference Number         Lis Construct       Nordel       Mondel       Mondel       Reference Number       Mondel       Reference Number         Lis Construct       Selection I Advance       Mondel       Mondel       Reference Number       Mondel       Reference Number         Lis Construct       Norde       Selection I Advance       Selection I Advance       Selection I Advance       Selection I Advance       Selection I Advance       Selection I Advance       Selection I Advance       Selection I Advance       Selection I Advance       Selection I Advance       Selection I Advance       Selection I Advance       Selection I Advance       Selection I Advan                                                                                                    | Satus                                                  | orañ.                                   | Inception Date & Time           | 03/10/2018 11:08/23              | 🚓 Quick Quote                                                       | Financier Interest                                                |                                                     | Finance Details                 | Owned                   |
| Lat Notifiet by       sind gatedin       sind gatedin       sind       sind <td>Expiry Date</td> <td>02/10/2019</td> <td>Created By</td> <td>sataj_test</td> <td></td> <td>Financed with</td> <td></td> <td>Reference Number</td> <td></td>                                                                                                    | Expiry Date                                            | 02/10/2019                              | Created By                      | sataj_test                       |                                                                     | Financed with                                                     |                                                     | Reference Number                |                         |
| Indextment Code       Good Code       Heldo Shared       Heldo Shared       Heldo Shared       Model       Heldo Hunk         500 Name       See-Samid       See-Samid       Samid Shared       Model       Heldo Hunk       Age       2       CC       150         5 do Samid       See-Samid       See-Samid       See-Samid       See-Samid       Age       2       CC       150         France Intrast and Addees of the Instruct       France Intrast and Addees of the Instruct       Model       Hero Hunk       Age       2       CC       150         France Intrast and Addees of the Instruct       France Intrast and Addees of the Instruct       Model       Model       Model       Model       Model         France Intrast and Addees of the Instruct       Instruct Code       No.054/15       No.064, NO.054/15       No.064, NO.054/15       Model       Model                                                                                                    | Last Modified By                                       | sahajjtest                              | Issuing Branch                  | ю                                |                                                                     |                                                                   |                                                     |                                 |                         |
| Note       Nettice Channel       Attinity       Made       Hero Honda       Model       Hero Honda         Sub Channel       Sub Channel       Sub Channel       Sub Channel       Age       2       C       Sub Channel       Sub Channel       Sub Channel       Age       Age       2       C       Sub Channel       Sub Channel       Sub Channel       Sub Channel       Sub Channel       Sub Channel       Sub Channel       Sub Channel       Age       2       C       Sub Channel       Sub Channel       Sub                                                                                                    | Endorsement Code                                       | 000                                     | 800 Code                        | HR001942                         |                                                                     |                                                                   |                                                     | venicie Details                 |                         |
| Sub Channel Snei-Sanel Last Modelfes Time 0.010/0218 1128.8   Is Policy issuance through POS No   Insues Code   NAM030419 Name Mr. HARRY POTTER   Insues Code NAM030419 Name   Accress Accress   Accress Accress   Accress Accress   Mr. MARRY POTTER   Insues Code NAM030419   Name Mr. HARRY POTTER   Insues Code NAM030419   Name Mr. HARRY POTTER   Insues Code Accress   Accress Accress   Accress Accress   Accress Accress   Mr. Marker Potter   Mr. Marker Potter                                                                                                    | 800 Name                                               | Pierra                                  | Vertical Channel                | Attinity                         |                                                                     | Make                                                              | Hero Honda                                          | Model                           | Hero Hunk               |
| Is Parker through PDS No     Is Parker and Address of the Insured     Insured Code NM103419 Name No HARRY POTTER     Address Abc ASD     Hightheadfort / Lease     Insured Code NM103419     Name     No HARRY POTTER     Insured Code     Address     Address     Address     Address     Marker Details     Owned     Insured Code     Number     Insured Code     Number     Insured Code     Number     Insured Code     Number     Insured Code     Number     Insured Code     Number     Insured Code     Insured Code     Number     Insured Code     Insured Code     Number     Insured Code     Insured Code     Insured Code     Insured Code     Insured Code     Insured Code     Insured Code     Insured Code     Insured Code     Insured Code     Insured Code     Insured Code    <                                                                                                    | Sub Channel                                            | Srei-Saraj                              | Last Modified Time              | 03/10/2018 11/29/26              |                                                                     | Age                                                               | 2                                                   | cc                              | 150                     |
| Insure Code       NAM03419       Name       M HARRY POTTER         Address       Address KOLKATA WEST EENGAL 700011       Edge KolkATA WEST EENGAL 70001         Insure Code       Insure Code       Insure Code         Mathematication / Lake       Insure Code       Insure Code         France Interest       Owned       Insure Code       Insure Code                                                                                                    | Is Policy Issuance through POS                         | No                                      |                                 |                                  |                                                                     | Date of Registration                                              | 14/09/2017                                          | Depreciated IDV                 |                         |
| Insures Code     Name     Name     Name       Address     Address     Address     Address     Eist Price     67522       INT Number                                                                                                    |                                                        | (1) 501/032                             | Name and Address of the Insured |                                  |                                                                     | Year of Manufacturer                                              | 2017                                                | Body Value                      | 0                       |
| Address     Address     Address     Disc Price     Disc Price     Disc Price       Hypothecation / Laise     IMT Number     IMT Number       France Interest     France Details     Owned                                                                                                    | Insured Code                                           | NN1903419                               | Name                            | My HARRY POTTER                  |                                                                     | List Drive                                                        | 67533                                               | 151/                            | 67530                   |
| Hypothecation / Lease IMT Number IMT Number Re-Calculate Enrich Que                                                                                                    | Address                                                | ABC ASD KOLKATA WEST BENGAL             | 700011                          |                                  |                                                                     | LIST PILCE                                                        | 07522                                               |                                 | 07322                   |
| France Interest Owned Re-Calculate Enrich Quo                                                                                                    |                                                        |                                         | Hypothecation / Lease           |                                  |                                                                     | IMT Number                                                        |                                                     |                                 |                         |
|                                                                                                    | Francer Interest                                       |                                         | Finance Details                 | Owned                            |                                                                     |                                                                   |                                                     |                                 | Re-Calculate Enrich Quo |

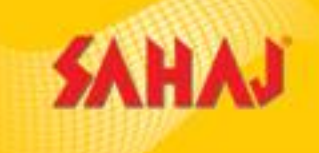

#### Customer details has to be entered.

| at Pav Tanushree | P EasyPolicy Partner D: A Login Verify Pa | age - O 🖪 EasyPolicy Partner Da 🚻 :: Emi | olovWise ::              |                                                                   | Apps 🔲 Bharat Pay Tanus                         | nree 🍈 EasyPolicy Partner De 🛕 Login Verify | Page - O 🖪 EasyPolicy Partner Da 🔢 :: Emp | lovWise ::               |                                                                    |
|------------------|-------------------------------------------|------------------------------------------|--------------------------|-------------------------------------------------------------------|-------------------------------------------------|---------------------------------------------|-------------------------------------------|--------------------------|--------------------------------------------------------------------|
| daram<br>surance |                                           |                                          |                          | sahaj_test 💧                                                      | Royal Sundaram<br>General Insurance             | Address2.*                                  | TEST<br>Address3 :                        | Address4 :               | Agent Code:<br>BA251000<br>Product:<br>motorCycle                  |
| Pr               | roposer Details                           | W                                        | •                        | - Policy Details                                                  | <ul> <li>Home</li> <li>Search Policy</li> </ul> | City :*<br>CAL-KOLKATA Q,                   | State :* West Bengal                      | Pincode :* 700015        | Product Type:<br>MotorCyclePackage<br>Agent Branch:<br>sahaj_test  |
| Fin              | rst Name :*<br>Ar Y ABD                   | Last Name :*<br>TEST                     | Address1 :* HOUSE        | Inception Date:<br>24/09/2018 16:57:13<br>Agent Code:<br>8A251000 | Issue Policy                                    | Use for Registration Address :<br>Yes       | Date Of Birth :<br>24/09/1975             | Occupation :             | BDO Code:<br>HR001942<br>Agent Name:<br>SREI Insurance Broking Ltd |
| Ad               | Idress2 :*                                | Address3 :                               | Address4 :               | Product:<br>motorCycle<br>Product Type:                           |                                                 | Email :                                     | Mobile :*<br>9077745634                   | Customer Aadhar Number : | Land Line:<br>-033 22850124<br>Agent Code:<br>82251000             |
| Cit              | ty:"<br>AL-KOLKATA Q                      | State :* West Bengal                     | Pincode :*  700015       | MotorCyclePackage Agent Branch: sahaj.test BRO Code:              |                                                 | PAN:                                        | GSTIN:                                    | ]                        | Claims Billing Ownership:<br>D                                     |
| Us               | ie for Registration Address :<br>Yes      | Date Of Birth :<br>24/09/1975            | Occupation :             | Agent Name:<br>SREI Insurance Broking Ltd                         |                                                 | Nominee Details                             | Nominee Date Of Birth :                   | Nominee Gender :         | + Proposer Details                                                 |
| Em               | nail :                                    | Mobile :*<br>9077745634                  | Customer Aadhar Number : | Land Line:<br>-033 22850124<br>Agent Code:<br>8R251000            |                                                 | Nominee Occupation :                        | Relationship with insured :               | •                        |                                                                    |
| PA               | N:                                        | GSTIN :                                  | ]                        | Claims Billing Ownership:<br>D                                    |                                                 | ٩                                           | Q                                         | ]                        |                                                                    |
| N                | ominee Details                            |                                          |                          | + Proposer Details                                                |                                                 |                                             |                                           | Next                     |                                                                    |

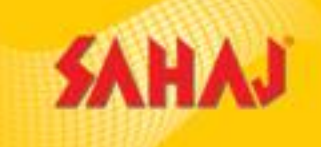

17:15 24-09-2018

^ Ţ ↓× ➡

### Clicking on "OK" will lead to the next page

| ← → C 🔒 https://ww                                                                                                    | ww.royalsundaram.net/MOPISWEB/enrichMoto                                                                                                 | r/basicDetails?policyCode=2324436                               | 5731                     |    |                                                                                                    | QZ | • • | : |
|----------------------------------------------------------------------------------------------------|----------------------------------------------------------------------------------------------------|-----------------------------------------------------------------|--------------------------|----|----------------------------------------------------------------------------------------------------|----|-----|---|
| Apps 🖽 Bharat Pay_Tanush                                                                                                    | rree 🗋 EasyPolicy Partner De 🗼 Login Verify P                                                                                            | age - O 📔 EasyPolicy Partner Da 👔                               | : EmployWise ::          |    |                                                                                                    |    |     |   |
| <ul> <li>Royal Sundaram<br/>General Insurance</li> <li>Home</li> <li>Search Policy</li> <li>Issue Policy</li> <li>Quick Quote</li> </ul> | Mr  ABD Address2:* LAND City:* CAL-KOLKATA Q Use for Registration Address: Yes Email: PAN: Nominee Details Nominee Name: Nominee Name: Q | 24/09/1975         Mobile :*         9077745634         GSTIN : | Customer Aadhar Number : | Q. | Agent Code:<br>BA251000<br>Product:<br>motorCycle<br>Product Type:<br>MotorCyclePackage<br>Agent Branch:<br>sahaj_test<br>BDO Code:<br>HR001942<br>Agent Name:<br>SREI Insurance Broking Ltd<br>Land Line:<br>-033 22850124<br>Agent Code:<br>BR251000<br>Claims Billing Ownership:<br>D |    |     |   |

w

×

0

-

9

e

[]]

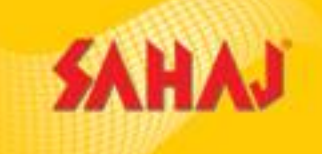

### Vehicle registration Details to be entered

| Apps 🔝 Bharat Pay_Tanu | shree 🗋 EasyPolicy Partner Da 🗼 Login Verify | r Page - O 🗋 EasyPolicy Partner Da 🚻 🛙 Emplo | yWise ::                 | sahaj_test 🚺       |
|------------------------|----------------------------------------------|----------------------------------------------|--------------------------|--------------------|
| General Insurance      |                                              |                                              | <b>O</b>                 |                    |
| Home                   | Registration Details                         |                                              |                          | + Policy Details   |
| las a Della            | Registration Number :                        | Date Of Registration :                       | Year Of Manufacture :    | + Proposer Details |
| Source Folicy          | New <b>\$</b> WB 06 DHD 2273                 | 14/09/2017                                   | 2017                     | + Vehicle Details  |
| Quick Quote            |                                              |                                              |                          |                    |
|                        | Registration Address 1 :*                    | Registration Address 2 :*                    | Registration Address 3 : |                    |
|                        | HOUSE                                        | LAND                                         |                          |                    |
|                        | Registration Address 4 :                     | City*                                        | Registration State :*    |                    |
|                        |                                              | CAL-KOLKATA Q                                | West Bengal              |                    |
|                        | Registration Zone :*                         | Registration Region :*                       | Pin Code :*              |                    |
|                        | ZNA                                          | East Region                                  | 700015                   |                    |
|                        | BIO                                          |                                              |                          |                    |
|                        | Kolkata O                                    |                                              |                          |                    |
|                        |                                              | J                                            |                          |                    |
|                        | Vehicle Details                              |                                              |                          |                    |
|                        | Chassis No :*                                | Engine No :*                                 |                          |                    |
|                        | 4524GYH768                                   | 46NJ689908                                   |                          |                    |

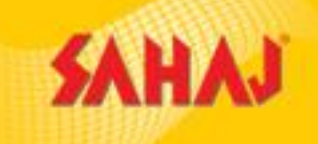

ヘ 〒 ⊄× ➡ 17:43 24-09-2018

| 📕 Inspection MIS Report - Sahaj | 🗙 🛛 🗲 Royal Sundaram - Sahaj 🛛 🗙                                 | 🐺 Mopisweb 🗙                          | +                              | - 0 ×   |
|---------------------------------|------------------------------------------------------------------|---------------------------------------|--------------------------------|---------|
| ← → C 🔒 https://w               | ww.royalsundaram.net/MOPISWEB/enrichMoto                         | r/products?policyCode=2324437831      |                                | Q & 🖰 : |
| Apps 🔲 Bharat Pay_Tanush        | ares 🗋 EasyPolicy Partner Da 🔺 Login Verify Pa                   | ge - C 🎦 EasyPolicy Partner Do 🏢 = Em | nployWise =                    |         |
| Royal Sundaram                  | 45244YH68                                                        | 46NJ689908                            |                                | -       |
| General Insurance               | Hypothecation Details                                            |                                       |                                |         |
| # Home                          | <ul> <li>Previous Insurance and Pre Inspection Detail</li> </ul> | ils                                   |                                |         |
| O Search Policy                 | Previous Insurer                                                 | Previous Policy No                    | Previous Insurer Address Line1 |         |
|                                 | 7-BAJAJ ALLIANZ GENERAL INSURANCE CO                             | JGH979685865                          | KOLKATA                        |         |
| A Issue Policy                  | Previous Insurer Address Line2                                   | Previous Insurer Address Line3        | Previous Insurance Type        |         |
| A Quick Quote                   |                                                                  |                                       | Comprehensive                  |         |
|                                 | Previous Insurance IDV                                           | Previous Policy Expiry Date           | Previous Policy Ncd Eligible   |         |
|                                 | .00                                                              | 19/09/2018                            | No                             |         |
|                                 | Claim Amount                                                     | Previous Policy NCD %                 | Vehicle Inspection Report :    |         |
|                                 |                                                                  | Select                                |                                |         |
|                                 | Vehicle Inspection Date                                          | Service Provider                      | VIR Status                     |         |
|                                 | ( ) ( ) ( ) ( ) ( ) ( ) ( ) ( ) ( ) ( )                          | Select                                | ▼ Select ▼                     |         |
|                                 | VIR Number                                                       | Pre Existing Damage<br>Yes ONO        |                                |         |
|                                 |                                                                  |                                       | Back Next                      |         |

🛤 🎯 🧆 📴 🖬

Ê

(\_\_)

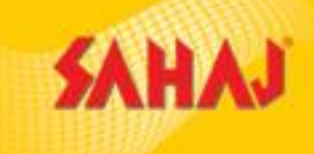

~ IE d× B

24-09-2018

#### In case of BREAK-IN: Inspection details to be provided

Vehicle Inspection Report – Button to slide to YES.

[]]

-

9

4

e

On entering the Vehicle Inspection date – Service Provider, VIR Status, VIR number of the case gets auto populated

| 🔰 Inspection MIS Report - Sahaj | 🗙 🛛 🏂 Royal Sundaram - Sahaj 🛛 🗙                                 | Vopisweb × +                                                         |                                                                               |                     | - c  | כ ר | × |
|---------------------------------|------------------------------------------------------------------|----------------------------------------------------------------------|-------------------------------------------------------------------------------|---------------------|------|-----|---|
| ← → C â https://www             | v.royalsundaram.net/MOPISWEB/enrichMotor                         | /products?policyCode=2324437831                                      |                                                                               |                     | Q \$ | Θ   | : |
| 🔢 Apps 🔳 Bharat Pay_Tanushree   | 🕒 EasyPolicy Partner Da 🛛 🗎 Login Verify Pag                     | ge - O 📔 EasyPolicy Partner Da 🚻 :: Emplo                            | yWise ::                                                                      |                     |      |     |   |
| Royal Sundaram                  | 45244YH68                                                        | 46NJ689908                                                           |                                                                               |                     |      |     | * |
| General Insurance               | Hypothecation Details                                            |                                                                      |                                                                               |                     |      |     |   |
| # Home                          | <ul> <li>Previous Insurance and Pre Inspection Detail</li> </ul> | ls                                                                   |                                                                               |                     |      |     |   |
| Q Search Policy                 | Previous Insurer                                                 | Previous Policy No                                                   | Previous Insurer Address Line1                                                |                     |      |     |   |
| A Issue Policy                  | 7-BAJAJ ALLIANZ GENERAL INSURANCE CO                             | JGH979685865                                                         | KOLKATA                                                                       |                     |      |     |   |
| <ul> <li>Ouick Oueta</li> </ul> | Previous Insurer Address Line2                                   | Previous Insurer Address Line3                                       | Previous Insurance Type                                                       |                     |      |     |   |
|                                 |                                                                  |                                                                      | Liability                                                                     |                     |      |     |   |
|                                 | Previous Insurance IDV                                           | Previous Policy Expiry Date                                          | Previous Policy Ncd Eligible                                                  |                     |      |     |   |
|                                 | .00                                                              | 19/09/2018                                                           | No                                                                            |                     |      |     |   |
|                                 | Claim Amount                                                     | Previous Policy NED %                                                | Vehicle Inspection Report :                                                   |                     |      |     |   |
|                                 |                                                                  | Select                                                               |                                                                               |                     |      |     |   |
|                                 | Vehicle Inspection Date                                          | Service Provider                                                     | VIR Status                                                                    |                     |      |     |   |
| $\mathcal{C}$                   | 24/09/2018 17:38:52                                              | RS VIR APP                                                           | Approved                                                                      |                     |      |     |   |
|                                 | VIR Number                                                       | Pre Existing Damage                                                  |                                                                               |                     |      |     |   |
|                                 | 15465413546                                                      | Ves O No                                                             |                                                                               |                     |      |     |   |
|                                 |                                                                  |                                                                      |                                                                               |                     |      |     |   |
|                                 |                                                                  |                                                                      | Back                                                                          |                     |      |     |   |
|                                 |                                                                  |                                                                      |                                                                               |                     |      |     |   |
|                                 | © 2006-2007. Royal 5                                             | Sundaram General Insurance Co. Limited. All rights reserved. Insuran | ce is the subject matter of solicitation. IRDA Registration No:102. Granted o | on October 23,2000. |      |     | - |

w

× 🗄

02

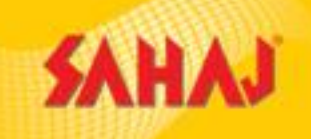

#### SM to download the proposal form before proceeding for payment.

| C A http         | or Onwe revalued aram out (MOPISW)    | Ricoliosearch/poliosummary/232477003/                                                                                                    | A                          |                     | · · · ·           |  |  |  |  |
|------------------|---------------------------------------|----------------------------------------------------------------------------------------------------|----------------------------|---------------------|-------------------|--|--|--|--|
|                  |                                       | al brow here of the of the of |                            |                     | and a second f    |  |  |  |  |
| al Sundaram      |                                       |                                                                                                    |                            |                     |                   |  |  |  |  |
| Cold Carterinate | Total Premium                         |                                                                                                    | D<br>Policy Details        | Policy Documents    | C<br>Endorsements |  |  |  |  |
| <                | ** Dease view Proposal form inorder ( | o proceed with payment                                                                                                    |                            | D Print Consta      |                   |  |  |  |  |
| wieg:            | Policy Details                        | / proceed that payorent                                                                                                    | - <                        | Print Proposal Form |                   |  |  |  |  |
| 10               |                                       |                                                                                                    | Police / Quote Information |                     |                   |  |  |  |  |
| 1078             | Quote Number:                         | QVMCD0391868                                                                                                    | Product Name               | MotorCyclePackage   |                   |  |  |  |  |
| •••              | Status                                | out                                                                                                    | Inception Date & Time      | 03/10/2018 11:08:23 |                   |  |  |  |  |
|                  | Expiry Date                           | 02/10/2019                                                                                                    | Created By                 | sahaj_test          |                   |  |  |  |  |
|                  | Last Modified By                      | sahaj_test                                                                                                    | Issuing Branch             | 10                  |                   |  |  |  |  |
|                  | Endorsement Code                      | 000                                                                                                    | 5DC Code                   | HR001942            |                   |  |  |  |  |
|                  | 800 Name                              | Prema                                                                                                    | Vertical Channel           | Attenty             |                   |  |  |  |  |
|                  | Sub Channel                           | Srei-Sanaj                                                                                                    | Last Modified Time         | 03/10/2018 11:29:26 |                   |  |  |  |  |
|                  | Is Policy Issuance through POS        | No                                                                                                    |                            |                     |                   |  |  |  |  |
|                  | Name and Address of the Insured       |                                                                                                    |                            |                     |                   |  |  |  |  |
|                  | Insured Code                          | NM903419                                                                                                    | Name                       | Mr HARRY POTTER     |                   |  |  |  |  |
|                  | Address                               | ABC ASD KOLKATA WEST BENGAL                                                                                                    | 700011                     |                     |                   |  |  |  |  |
|                  |                                       |                                                                                                    | Hypothecation / Lease      |                     |                   |  |  |  |  |
|                  | Financier Interest                    |                                                                                                    | Finance Details            | Owned               |                   |  |  |  |  |
|                  | Entrance with                         |                                                                                                    | Deference Mumber           |                     |                   |  |  |  |  |

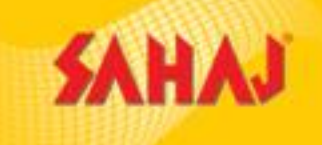

In Comprehensive Policies for Two Wheeler, Private Car and Commercial Vehicle, those cases which will be NCB eligible has to upload Previous Year Policy Copy to proceed with payments. Below are the screen-shots.

| M RE: Core Automation team - saya X                          | 🖌 Royal Sundaram - Sahaj 🗙               | K 🛡 elnsure 🗙 🗙                | S 65fd7982-fdf2-4ac8-b235-3ead8 x ↓ + | - 0 X                              | RE: Core Automation team - saya 🗙                         | 🖌 Royal Sundaram - Sahaj 🛛 🗙        | 🔻 elnsure  | x S 65fd7982-fdf2-4ac8-b235-3ead8 x ↓ + |         | - 0 >       |
|--------------------------------------------------------------|------------------------------------------|--------------------------------|---------------------------------------|------------------------------------|-----------------------------------------------------------|-------------------------------------|------------|-----------------------------------------|---------|-------------|
| $\leftrightarrow$ $\rightarrow$ C $\square$ royalsundaram.ir | n/elnsure/policysearch/policysummar      | y/4334732299                   |                                       | ☆ 😩 :                              | $\leftrightarrow$ $\rightarrow$ C $(h$ royalsundaram.in/e | Insure/policysearch/policysummary/4 | 334732299  |                                         |         | \$          |
| Roval Sundaram                                               | Ξ                                        |                                |                                       | sahaj_live                         | Roval Sundaram                                            | Date of Registration                | 15/12/2017 | Depreciated IDV                         |         |             |
| General Insurance                                            | Total Premium                            |                                |                                       | A C                                | General Insurance                                         | Year of Manufacturer                | 2017       | Body Value                              | 0       |             |
| 🐐 Home                                                       | ₹1,712.18                                |                                | Policy Details Polic                  | y Documents Endorsements           | 🖀 Home                                                    | List Price                          | 44861      | IDV                                     | 44861   |             |
| Q Search Policy                                              | Previous Policy Copy o<br>Policy Dotails | or NCB Certifcate or Renewal I | Notice is Mandatory                   |                                    | <b>Q</b> Search Policy                                    | IMT Number                          |            |                                         |         |             |
| 🛦 Issue Policy                                               | Policy Details                           |                                |                                       |                                    | 🛔 Issue Policy                                            | V Holand Documents                  |            |                                         |         |             |
| 🛔 Quick Quote                                                |                                          | Polic                          | y / Quote Information                 |                                    | 🛔 Quick Quote                                             |                                     |            |                                         |         |             |
| Rating Calculator                                            | Quote Number:                            | QVMC00729356                   | Product Name                          | MotorCyclePackage                  | Rating Calculator                                         | > Required Documents                |            |                                         |         |             |
| a Admin System                                               | Status                                   | draft                          | Inception Date & Time                 | 25/12/2019 00:00:00                | admin System                                              |                                     |            |                                         |         |             |
|                                                              | Expiry Date                              | 24/12/2020                     | Policy Period                         | 1                                  |                                                           | Additional Documents                |            |                                         |         |             |
|                                                              | Created By                               | sahaj_live                     | Last Modified By                      | sahaj_live                         |                                                           | Submit Documents                    |            |                                         |         |             |
|                                                              | Issuing Branch                           | KO                             | Endorsement Code                      | 000                                |                                                           |                                     |            |                                         |         |             |
|                                                              | BDO Code                                 | HR003999                       | BDO Name                              | null                               |                                                           | Show Documents                      |            |                                         |         |             |
|                                                              | Vertical Channel                         | Affinity                       | Sub Channel                           | Broker                             | • . http://www.rowalcundaram.in/alneura/#                 |                                     |            |                                         | Payment | Home E      |
| H $\mathcal P$ Type here to search                           | O Ħ                                      | e 🛢 🕯 😒 🙆                      | 9 🛛 🕅                                 | へ (1)) 画 ENG 17:58<br>24/12/2019 ワ | Type here to search                                       | 0_ Ħ                                | 🤤 🖡 🔒 😒    | 6 9 🛛 🖤 🖏                               | ^ ()) = | ■ ENG 17:58 |

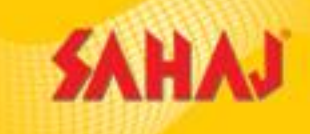

#### Then the user needs to click on **Required Documents** and click on **Upload** beside the **Previous Policy Copy**.

|    |                                     |                                      | i eneg     |           |                            |          |                |          |
|----|-------------------------------------|--------------------------------------|------------|-----------|----------------------------|----------|----------------|----------|
| м  | RE: Core Automation team - saya 🗙 📗 | 🗲 Royal Sundaram - Sahaj 🛛 🗙         | 🛡 elnsure  | × S 65fd7 | 982-fdf2-4ac8-b235-3ead8 × | +        | - 0            | $\times$ |
| ←  | → C 🔒 royalsundaram.in/             | elnsure/policysearch/policysummary/4 | 334732299  |           |                            |          | *              | :        |
| 3  | Powal Sundaram                      | Date of Registration                 | 15/12/2017 |           | Depreciated IDV            |          |                | <b>^</b> |
|    | General Insurance                   | Year of Manufacturer                 | 2017       |           | Body Value                 | 0        |                |          |
| *  | Home                                | List Price                           | 44861      |           | IDV                        | 44861    |                | _        |
| Q  | Search Policy                       | IMT Number                           |            |           |                            |          |                |          |
| đ. | Issue Policy                        | ✓ Upload Documents                   |            |           |                            |          |                |          |
| đ. | Quick Quote                         |                                      |            |           |                            |          |                |          |
| Ħ  | Rating Calculator                   | ✓ Required Documents                 |            |           |                            |          |                |          |
| â  | Admin System                        | Mandatory Documents                  |            |           |                            |          |                |          |
|    |                                     | + Previous Policy Copy               |            |           |                            |          |                |          |
|    |                                     | + Renewal Notice                     |            |           | Required                   |          |                |          |
|    |                                     |                                      |            |           | *Required                  |          |                |          |
|    |                                     | > Additional Documents               |            |           |                            |          |                |          |
|    |                                     | Submit Documents                     |            |           |                            |          | •              |          |
|    |                                     | O 目i                                 | 🧧 📻 🔒 ≤    | 2 🥝 🧿     | 💊 👯 🔀                      | へ (1)) [ | ENG 24/12/2010 |          |

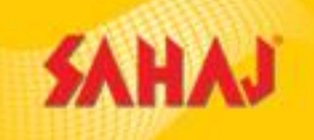

#### Clicking on **PAYMENT** will direct to the SKASH wallet redirection page

| м        | RE: Core Automation team - saya 🗙 📔 | Royal Sundaram - Sahaj × Velnsure × So 65fd7982-fdf2-4ac8-b235-3ead8 × +                                                                                                    | -                  | đ     | $\times$ |
|----------|-------------------------------------|----------------------------------------------------------------------------------------------------|--------------------|-------|----------|
| ←        | → C   royalsundaram.in/el           | nsure/policysearch/policysummary/4334732299                                                                                                    | ☆                  |       | :        |
|          | Royal Sundaram<br>General Insurance | ✓ Upload Documents                                                                                                    |                    |       |          |
| *        | Home                                | ✓ Required Documents                                                                                                    |                    |       |          |
| Q        | Search Policy                       | Mandatory Documents                                                                                                    |                    |       |          |
| <b>.</b> | Issue Policy                        | *Required                                                                                                    |                    |       |          |
| #        | Quick Quote                         | *Required                                                                                                    |                    |       |          |
|          | Rating Calculator                   |                                                                                                    |                    |       |          |
| 8        | Admin System                        | > Additional Documents                                                                                                    |                    |       |          |
|          |                                     | Submit Documents                                                                                                    |                    |       |          |
|          |                                     | > Show Documents                                                                                                    |                    |       |          |
|          |                                     | © 2006-2007. Royal Sundaram General Insurance Co. Limited. All rights reserved. Insurance is the subject matter of solicitation. IRDA Registration No:102. Granted on October 23,20 | e Ba               | ck    |          |
|          | $\rho$ Type here to search          | O 🛱 🧲 📻 🛱 < 🥭 🧿 🌄 🔣 🔨 🔿 🕬 🖿                                                                                                    | 18:00<br>5 24/12/2 | 019 [ |          |

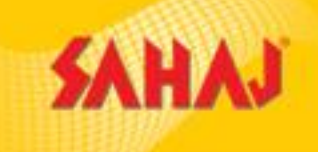

×

Ξ

#### SKASH Wallet option to be selected +🖌 Inspection MIS Report - Sahaj 🛛 🗙 🧏 Royal Sundaram - Sahaj × Mopisweb × -O. https://www.royalsundaram.net/MOPISWEB/payment/2324437831/QVMC00391809/24%2F09%2F2018%2017:35:05/NB/BA251000/1996/ABD%20TEST/MotorCyclePackage/... C Q е 🔲 Bharat Pay\_Tanushree 🗅 EasyPolicy Partner Da 🛕 Login Verify Page - 🖸 EasyPolicy Partner Da 🚻 = EmployWise = Apps Royal Sundaram **General Insurance** Policy / Quote Details ABD TEST Inception Date 24/09/2018 17:35:05 Insured Name Product Name Channel Brokers MotorCyclePackage QVMC00391809 **Total Premium** 1996 Quote Number Value Date 24/09/2018 🖹 Sahaj Wallet

0

02

w

e

-

←

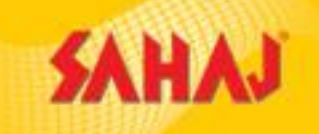

#### Pin number & Password of the user (SM) to be entered for Skash deduction.

| <b>SAHAJ</b>        |   |                                              | Englis                                | n v | (!) | œ ~    | [ <u>=</u> | ٢         | Ç0                | ÷         | $\bigcirc$ |
|---------------------|---|----------------------------------------------|---------------------------------------|-----|-----|--------|------------|-----------|-------------------|-----------|------------|
| Welcome             | 1 | <b>Skash</b> Deduction                       |                                       |     |     | Currei | nt Walle   | t Balan   | ice: <b>₹18</b> 5 | 572104    | 4.10       |
| Banking             | > | Customer Details                             |                                       |     |     |        |            |           |                   |           |            |
| HOME                | > | Amount to be deducted 6079.83                | Skash Card Number<br>1919010100002661 |     |     |        | 0          | Do not cl | ick back/refi     | resh butt | ton        |
| Government Services | > |                                              |                                       |     |     |        |            |           |                   |           | _          |
| Insurance           | > | PIN                                          | Password                              |     |     |        |            |           |                   |           |            |
| E-Learning          | > |                                              |                                       |     |     |        |            |           |                   |           |            |
| My Work Space       | > | Pay                                          |                                       |     |     |        |            |           |                   |           |            |
| Utilities           | > |                                              |                                       |     |     |        |            |           |                   |           |            |
| My Reports          | > |                                              |                                       |     |     |        |            |           |                   |           |            |
| My Business         | > | Copyright © 2019 Sahai. All rights reserved. | Sahai Corporate Downloads Contact Us  |     |     |        |            |           | Designed          | by Screer | nRoot      |

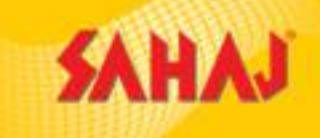

#### Money Receipt to be downloaded. SM to click on Continue

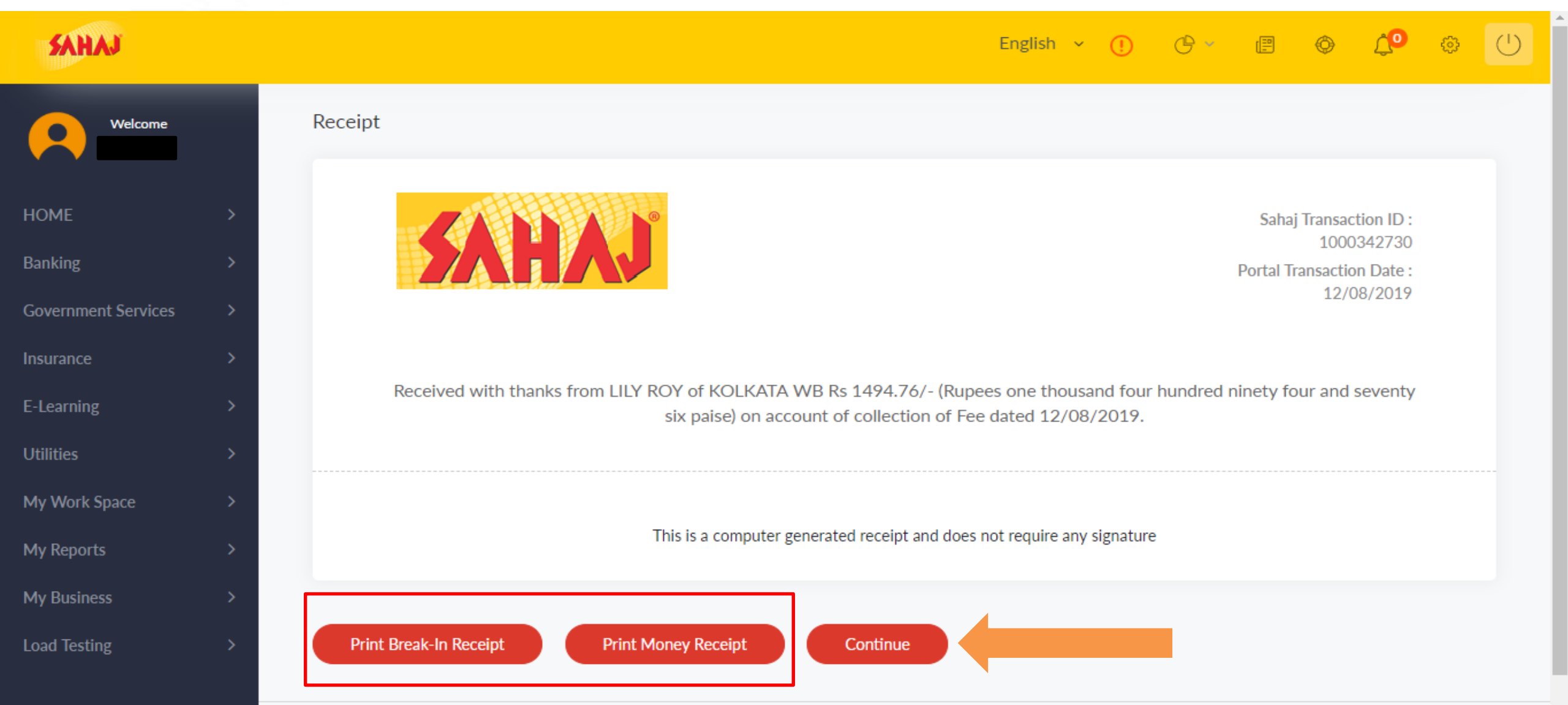

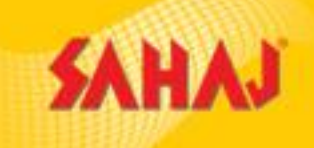

### SM will be redirected to RSGI page for policy generation.

| 5 Inspection MIS Report - Sah             | naj 🗙 🛛 🧲 Royal Sundaram - Sahaj        | × 🛡 Mopisweb                             | × +                        | - 0                           | ×          |  |  |  |  |
|-------------------------------------------|-----------------------------------------|------------------------------------------|----------------------------|-------------------------------|------------|--|--|--|--|
| $\leftarrow$ $\rightarrow$ C $$ https://w | www.royalsundaram.net/MOPISWEB/policy   | ysearch/policysummary/2324437831         |                            | ९ 🕁                           | <b>9</b> : |  |  |  |  |
| Apps 🖽 Bharat Pay_Tanus                   | shree 🗋 EasyPolicy Partner Da 🗼 Login V | Verify Page - O 🛛 🗋 EasyPolicy Partner D | a 🖬 :: EmployWise ::       |                               |            |  |  |  |  |
| Royal Sundaram                            | ≡                                       |                                          |                            | sahaj_test                    |            |  |  |  |  |
| General Insurance                         | Total Premium                           |                                          |                            | B 2                           |            |  |  |  |  |
| 🖀 Home                                    | ₹1,996                                  |                                          | Policy Details             | Policy Documents Endorsements |            |  |  |  |  |
| Q Search Policy                           | Policy Details                          |                                          |                            |                               | - 1        |  |  |  |  |
| 👬 Issue Policy                            |                                         |                                          | Policy / Quote Information |                               |            |  |  |  |  |
| 🚠 Quick Quote                             | Policy Number:                          | VMC0096051000100                         | Product Name               | MotorCyclePackage             |            |  |  |  |  |
|                                           | Status                                  | final                                    | Inception Date & Time      | 24/09/2018 17:35:05           |            |  |  |  |  |
|                                           | Expiry Date                             | 23/09/2019                               | Created By                 | sahaj_test                    |            |  |  |  |  |
|                                           | Last Modified By                        | sahaj_test                               | Issuing Branch             | КО                            |            |  |  |  |  |
|                                           | Endorsement Code                        | 000                                      | BDO Code                   | HR001942                      |            |  |  |  |  |
|                                           | BDO Name                                | Prema                                    | Vertical Channel           | Affinity                      |            |  |  |  |  |
|                                           | Sub Channel                             | Srei-Sahaj                               | Last Modified Time         | 24/09/2018 17:52:38           |            |  |  |  |  |
|                                           | Is Policy issuance through POS          | No                                       |                            |                               |            |  |  |  |  |
|                                           |                                         | Name and Address of the Insured          |                            |                               |            |  |  |  |  |
|                                           | Insured Code                            | NM901649                                 | Name                       | Mr ABD TEST                   |            |  |  |  |  |
| Search the web and                        | Windows                                 |                                          |                            |                               | 17:57      |  |  |  |  |

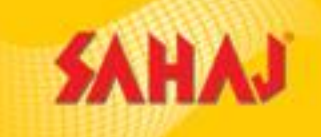

~ 記 ☆ む

24-09-2018

#### Printing policy PDF – Clicking on Print Policy will generate the policy PDF

| 🗲 Inspection MIS Report - Sah                  | aj 🗙 😽 Royal Sundaram - Sahaj               | 🗙 👿 Mopisweb                           | × +                             |                                                  | - 0 ×         |
|------------------------------------------------|---------------------------------------------|----------------------------------------|---------------------------------|--------------------------------------------------|---------------|
| $\leftrightarrow$ $\rightarrow$ C $$ https://v | www.royalsundaram.net/MOPISWEB/polic        | ysearch/policysummary/2324437831       |                                 |                                                  | ९ ☆ 🛛 :       |
| Apps 🔲 Bharat Pay_Tanus                        | shree 🗋 EasyPolicy Partner De 🔺 Login       | Verify Page - O 🕒 EasyPolicy Partner D | a 🗰 :: EmployWise ::            |                                                  |               |
| Royal Sundaram<br>General Insurance            | Total Premium                               |                                        |                                 |                                                  | sahaj_test () |
| # Home                                         | ₹1,996                                      |                                        | Policy Details                  | Policy Documents Er                              | ndorsements   |
| Q Search Policy                                | Policy Details                              |                                        |                                 | ⊖ Print Policy                                   |               |
| 🚠 Issue Policy                                 |                                             |                                        | Policy / Quote Information      | Print Quote  Print CoverNote  Policy With Header |               |
| 🚠 Quick Quote                                  | Policy Number:                              | VMC0096051000100                       | Product Name                    | III Print QR Code ackage                         |               |
|                                                | Status                                      | final                                  | Inception Date & Time           | Print Proposal Form                              |               |
|                                                | Expiry Date                                 | 23/09/2019                             | Created By                      | sahaj_test                                       |               |
|                                                | Last Modified By                            | sahaj_test                             | Issuing Branch                  | КО                                               |               |
|                                                | Endorsement Code                            | 000                                    | BDO Code                        | HR001942                                         |               |
|                                                | BDO Name                                    | Prema                                  | Vertical Channel                | Affinity                                         |               |
|                                                | Sub Channel                                 | Srei-Sahaj                             | Last Modified Time              | 24/09/2018 17:52:38                              |               |
|                                                | Is Policy issuance through POS              | No                                     |                                 |                                                  |               |
|                                                |                                             |                                        | Name and Address of the Insured |                                                  |               |
| rovalcundaram net/MODISWER/noti                | Insured Code                                | NM901649                               | Name                            | Mr ABD TEST                                      |               |
| eyelsenserenne mon oneb/poli                   | cyses and print oneyreserver os (rito) in/) |                                        |                                 |                                                  |               |

0

[]]

-----

100

9

e

Search the web and Windows

w

× 🗄

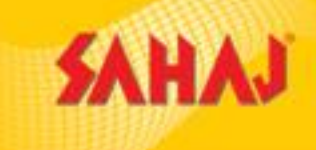

#### **Points to remember**

- Inspection of vehicle is applicable for all the Break-in cases of Private cars and Commercial vehicles.
- Inspection is applicable for cases of changes in Policy Type from Third Party to Comprehensive.

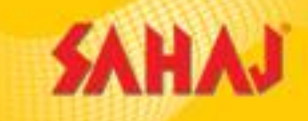

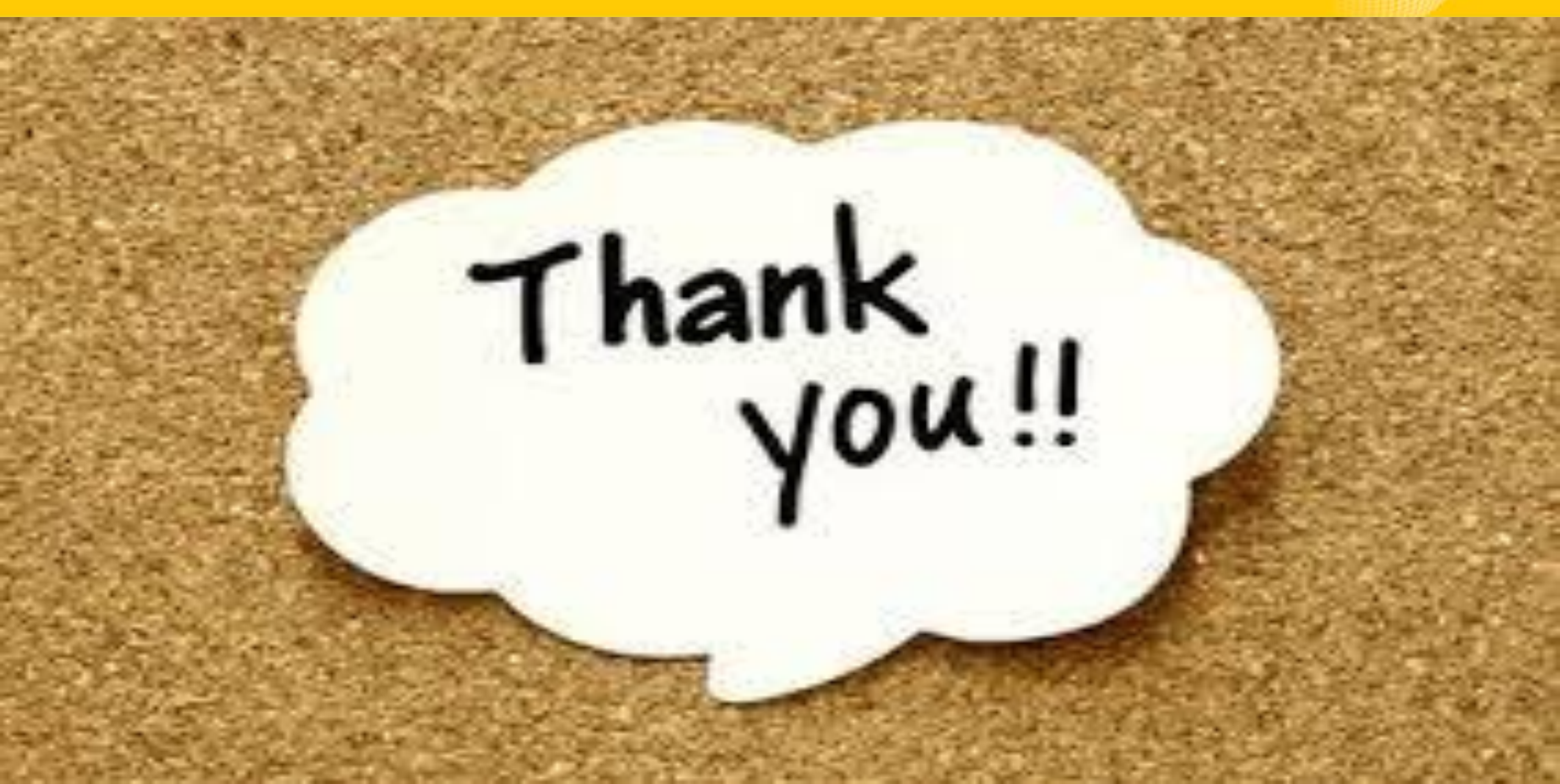